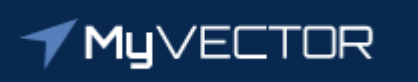

## Talent Marketplace

Your journey starts here

Billet Owner Guide: How to Add or Change Billet Owners How to Add an Agent Step 1 – Using Google Chrome or latest version of Microsoft Edge, login to MyVector at <a href="https://myVector.us.af.mil/">https://myVector.us.af.mil/</a>

*Or:* Use the AF Portal <u>https://www.my.af.mil/</u> and type "MyVector" in top right search box.

Step 1a – Click "I agree" on the Notice banner

### **✓ My**∨ECTOR

| Notice and Consent Statement                                                                                                    |
|----------------------------------------------------------------------------------------------------|
| You are accessing a U.S. Government (USG) Information System (IS) that is provided for USG-authorized use only.                                                                                                    |
| By using this IS (which includes any device attached to this IS), you consent to the following conditions:                                                                                                    |
| <ul> <li>The USG routinely intercepts and monitors communications on this IS for purposes including, but not limited to, penetration testing, COMSEC monitoring, network operations and defense, personnel misconduct (PM), law enforcement (LE), and counterintelligence (CI) investigations.</li> <li>At any time, the USG may inspect and seize data stored on this IS.</li> <li>Communications using, or data stored on, this IS are not private, are subject to routine monitoring, interception, and search, and may be disclosed or used for any USG authorized purpose.</li> <li>This IS includes security measures (e.g., authentication and access controls) to protect USG interestsnot for your personal benefit or privacy.</li> <li>Notwithstanding the above, using this IS does not constitute consent to PM, LE or CI investigative searching or monitoring of the content of privileged communications, or work product, related to personal representation or services by attorneys, psychotherapists, or clergy, and their assistants. Such communications and work product are private and confidential. See User Agreement for details.</li> </ul> |
| By clicking I Agree, you agree to the terms of the User Agreement.                                                                                                    |
| LAgree CIICK                                                                                                    |

### **MyVector**

MyVector is an enterprise solution that supports the Air Force's goal to provide a standardized process available to all Airmen for career development and mentoring. Airmen can be proactive about their career development and mentoring relationships.

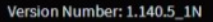

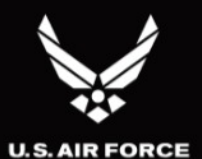

## Step 2 – Logon to MyVector

### **✓ My**∨ECTOR

#### HOME MENTORING RESOURCES HELP LOGON

Sign up is easy

Use your Common Access Card to

Logon

quickly set up a profile and get

started. If you already have a

profile, click

Sign Up

Active. Guard. Reserve.

**Total Force** 

Civilian.

ROADMAP TO

### Mentoring

MyVector enables a web-based mentoring network that allows mentees to manage their career development with the input and guidance from a mentor. Mentees will be able to, in real-time, invite participants to serve as mentors, select mentors based on preferences, chat with their mentor online, and complete a mentoring plan.

### **Career Planning**

MyVector allows the user to view their duty experience through career-field-specific experience codes. This structure also allows the user to build career plans based on real opportunities and to share these career plans with development teams and mentors. A Bullet-Tracker option allows the user to track specific events and accomplishments throughout the year for Performance Reports.

### **Knowledge Sharing**

MyVector provides Discussion Forums and links to resources for online books and courses that discuss mentoring benefits, the differences between coaching and mentoring, and techniques for managing mentoring relationships.

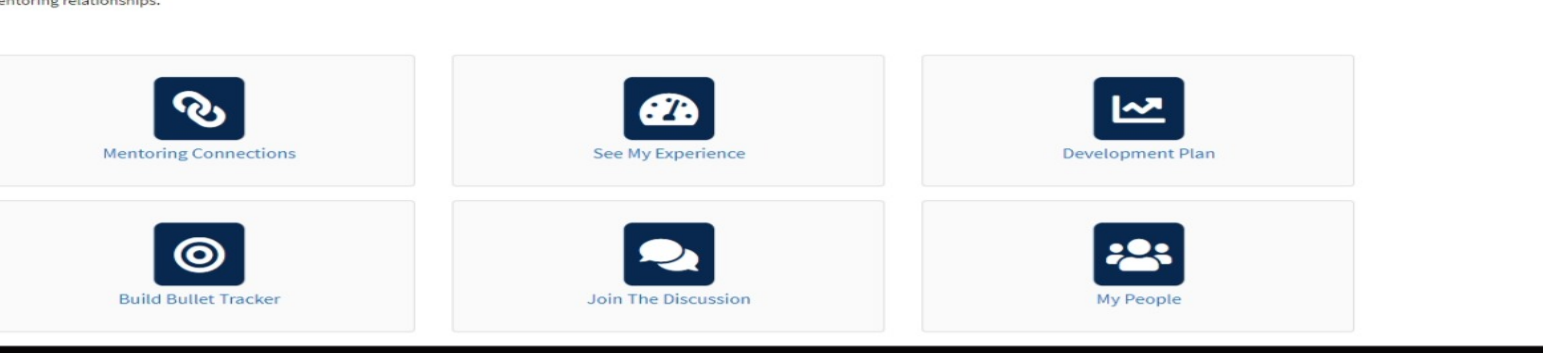

Links

#### MyVector

MyVector is an enterprise solution that supports the Air Force's goal to provide a standardized process available to all Airmen for career development and mentoring. Airmen can be proactive about their career development and mentoring relationships. Notices Terms of Use Privacy Polic

※ ※ ■

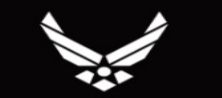

**U.S. AIR FORCE** 

Click

Version Number: 1.141.5\_2N

### Step 3 – Click on "Talent Marketplace" at the top of the screen

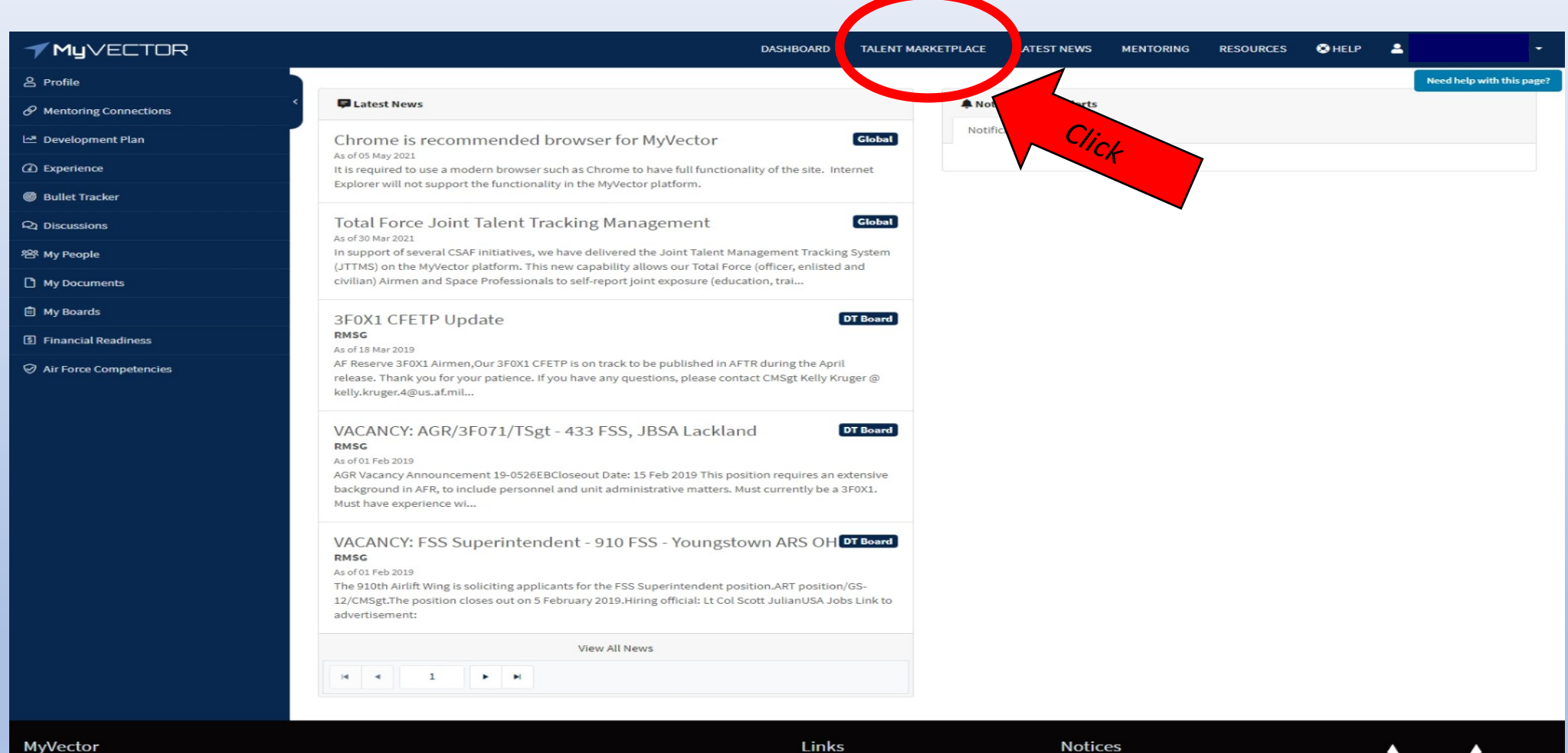

MyVector is an enterprise solution that supports the Air Force's goal to provide a standardized process available to all Airmen for career development and mentoring. Airmen can be proactive about their career development and mentoring relationships. Links Home Latest News Mentoring Resources Notices Terms of Use Privacy Policy

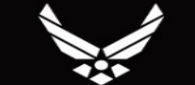

**U.S. AIR FORCE** 

Version Number: 1.140.5\_3

## Step 4 – Click the "Search" button in the "Billet Owner" tile

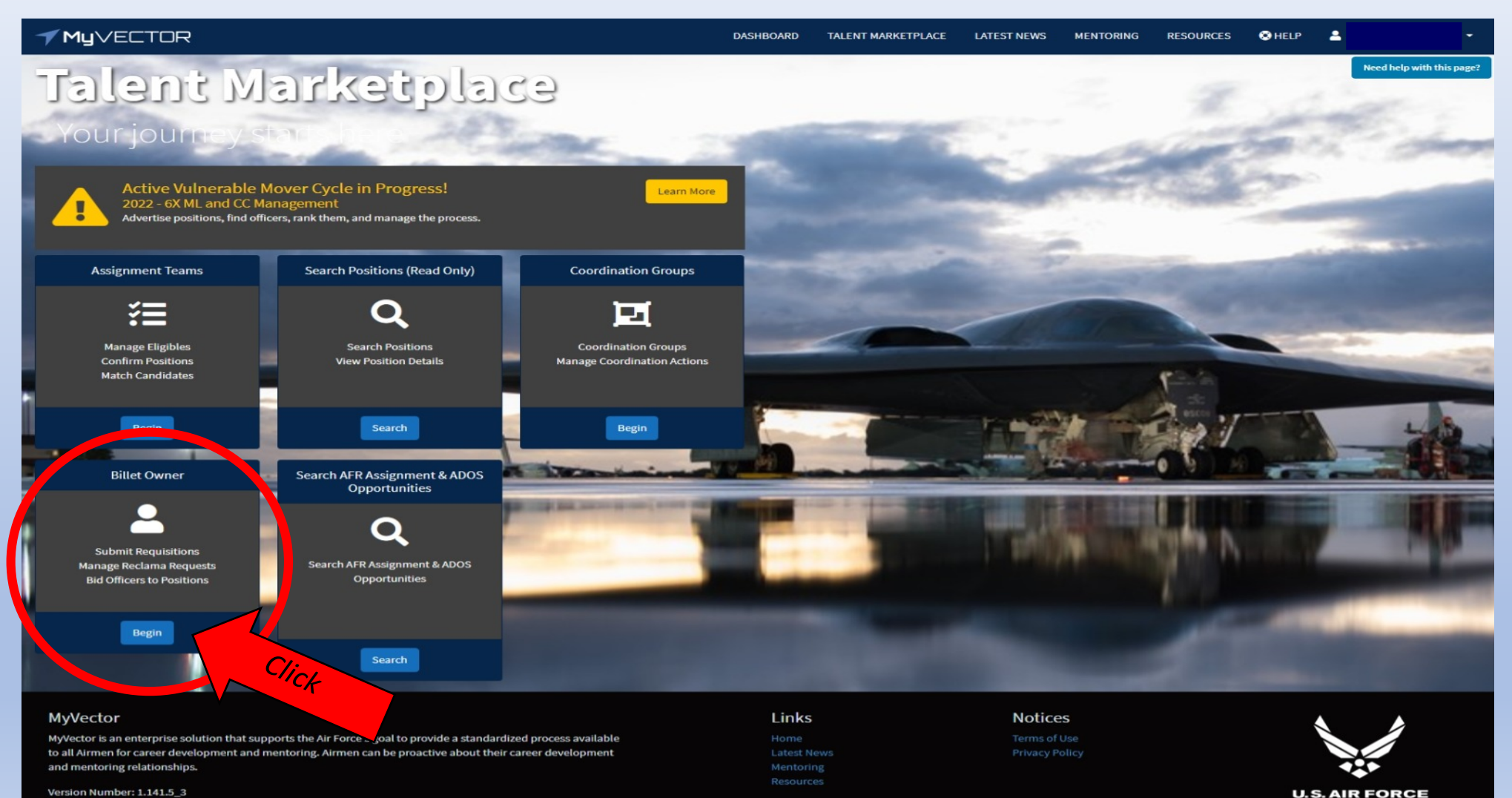

Version Number: 1.141.5\_3

## Step 5 – Click the "Position" tile to view and access your positions

| <b>✓ My</b> ∨ECTOR                                                                       | DASHBOARD                                                                             | TALENT MARKETPLACE | LATEST NEWS | MENTORING                 | RESOURCES | ⊗ HELP | 2 | •                         |
|------------------------------------------------------------------------------------------|---------------------------------------------------------------------------------------|--------------------|-------------|---------------------------|-----------|--------|---|---------------------------|
| Billet Owner                                                                             |                                                                                       |                    |             |                           |           |        |   | Need help with this page? |
| Talent Marketplace / Billet Owner - SMSgt CHAMPAIGN, KRISTEN A (me) Positions 1 Position | The number of<br>positions reflected<br>will show the number<br>of positions you have |                    | -           | S My Ag                   | gents     |        |   |                           |
|                                                                                          | assigned to you as a<br>Billet Owner                                                  |                    | Add /       | Agent<br>rt typing a name |           |        |   | •                         |
|                                                                                          |                                                                                       |                    |             |                           |           |        |   |                           |

# MyVector Links Notices MyVector is an enterprise solution that supports the Air Force's goal to provide a standardized process available Home Terms of Use to all Airmen for career development and mentoring. Airmen can be proactive about their career development Latest News Privacy Policy and mentoring relationships. Mentoring Version Number: 1.141.5\_3 Resources

Step 6 – Select blue hyperlink position number to open the position information screen

## Manage Positions - Rank Last Name, First MI. (me)

Talent Marketplace / Billet Owner Dashboard / Manage Positions

### Select one or multiple rows and right click to see available options.

| X Export to  | Export to Excel Reset Options 🔹       |                                   |          |               |                |                   |        |                    |               |              |                |                  |         |          |
|--------------|---------------------------------------|-----------------------------------|----------|---------------|----------------|-------------------|--------|--------------------|---------------|--------------|----------------|------------------|---------|----------|
| PSN <b>Y</b> | PAS C 🝸                               | Organ 🝸                           | Auth R 🝸 | AFSC <b>Y</b> | Title <b>T</b> | Location <b>Y</b> | Mgmt 📍 | AT Desk 🛛 🝸        | Tier <b>T</b> | SIT <b>Y</b> | Incum <b>T</b> | Vectors <b>Y</b> | Comp 🝸  | Career 🝸 |
| 0M0842947    | PF4GFH0C                              | 0045 FORCE<br>SUPPORT<br>SQUADRON | SSgt     | 3F051         |                | PATRICK           | AFR    | 3F0XX<br>Personnel |               |              |                |                  | Reserve | Enlisted |
|              | I I I I I I I I I I I I I I I I I I I |                                   |          |               |                |                   |        |                    |               |              |                |                  |         |          |

## Step 7 – Click "Billet Owner" tab

\*Note: *Position* screen is the default view

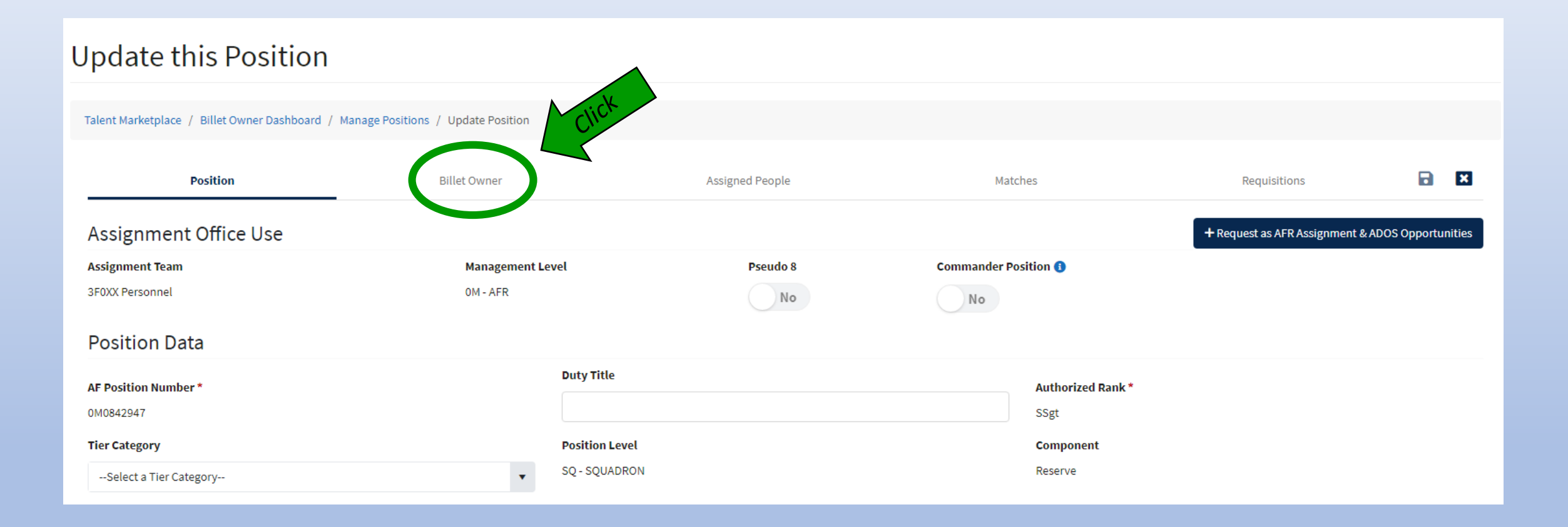

## \*\*How to **add another** Billet Owner\*\*

\*Note 1: The primary Billet Owner is visible to the field on the advertisement, and assumes responsibility as the primary manager for the ad.

\*Note 2: Other (alternate) Billet Owners will have the same view and edit access as the primary, however, their information is not visible to the field. This designation is appropriate for senior level hiring authorities, alternate POCs and Asgn Teams.

\*Note 3: All changes are auto-saved

|                                             | Talent Marketplace / Billet Owner Dashboard / Manage Positions / Update Position |                                              |                                                               |                                                                       |                  |                               |                                               |  |  |  |  |  |
|---------------------------------------------|----------------------------------------------------------------------------------|----------------------------------------------|---------------------------------------------------------------|-----------------------------------------------------------------------|------------------|-------------------------------|-----------------------------------------------|--|--|--|--|--|
|                                             | Position                                                                         | Billet Owner                                 | Assigned People                                               | Matches                                                               | Requisit         | er + Add Another Billet Owner | Step 1: Click<br>+Add Another<br>Billet Owner |  |  |  |  |  |
|                                             | Actions Primary Remove Make Primary                                              | Billet Owner Name<br>CMSgt Shrute, Dwight K. |                                                               |                                                                       |                  | <b>T</b>                      |                                               |  |  |  |  |  |
| Add Billet Own                              | er                                                                               | ×                                            | Talent Marketplace / Billet Owner Dashboard / 1<br>Position   | Manage Positions / Update Position Billet Owner                       | Assigned People  | Matches                       | Requisitions 🖬 🖪                              |  |  |  |  |  |
| <u>Step 2:</u> Type L<br>** <b>Type Slo</b> | .ast, First<br>wly**                                                             | lose                                         | Actions Primary<br>Remove Make Primary<br>Remove Make Primary | Billet Owner Name<br>CMSgt Shrute, Dwight K.<br>Col Scott, Michael G. |                  |                               | Research as                                   |  |  |  |  |  |
|                                             | Click to Su                                                                      | bmit                                         |                                                               | V Billet owner su                                                     | ccessfully added |                               | necessary                                     |  |  |  |  |  |

## \*\*How to add a **new Primary** Billet Owner\*\*

\*Note 1: The Primary Billet Owner is visible to the field on the advertisement, and assumes responsibility as the primary manager for the ad.

\*Note 2: Other (alternate) Billet Owners will have the same view and edit access as the primary, however, their information is not visible to the field. This designation is appropriate for senior level hiring authorities, alternate POCs and Asgn Teams.

\*Note 3: All changes are auto-saved

|                                        |             |                  |                                         | OPTION #1                                  |                 |                                     |                        |                                       |                                                      |
|----------------------------------------|-------------|------------------|-----------------------------------------|--------------------------------------------|-----------------|-------------------------------------|------------------------|---------------------------------------|------------------------------------------------------|
| Talent Marketplace / Billet Owner Dash | nboard / Ma | nage Positions / | / Update Position                       |                                            |                 |                                     |                        | Add Billet Owner                      | ×                                                    |
| Position                               |             |                  | Billet Owner                            | Assigned People                            | Matches         | Pequisitions                        |                        |                                       |                                                      |
|                                        |             |                  |                                         |                                            | + Add Net       | v Primary Billet Owner + dd Another | er Billet Owner        | Start typing a name                   | •                                                    |
|                                        |             |                  |                                         |                                            |                 | Reset Options 🕶                     | · •                    | $\widehat{1}$                         |                                                      |
| Actions                                | Primary     | Billet Owner N   | lame                                    |                                            | Ste             | ep 1: Click                         | T                      |                                       | Submit Close                                         |
| Remove Make Primary                    | ~           | CMSgt            | Shrute, Dwight K.                       |                                            | +,              | Add New                             | <u>^</u>               | <u>Step 2:</u> Type Lo<br>**Type Slov | ist, First                                           |
| H H H                                  |             |                  |                                         |                                            | Prii            | nary Billet<br>Owner                | *                      | Type sier                             | Click to Submit                                      |
|                                        |             |                  |                                         |                                            |                 | Owner                               |                        |                                       |                                                      |
|                                        |             |                  |                                         |                                            |                 |                                     |                        |                                       |                                                      |
|                                        |             |                  | Talent Marketplace / Billet Owner Dasht | board / Manage Positions / Update Position | OPTION #2       |                                     |                        |                                       |                                                      |
|                                        |             |                  | Position                                | Billet Owner                               | Assigned People | Matches                             | R                      | equisitions 🖬 💌                       |                                                      |
|                                        |             |                  |                                         |                                            |                 |                                     | + Add New Primary Bill | et Owner + Add Another Billet Owner   |                                                      |
| Click " <b>Make F</b>                  | Prima       | rv″              |                                         |                                            |                 |                                     |                        | Reset Options 👻 🚦                     | <ul> <li>Dillet ourser susconsfully added</li> </ul> |
| button. New                            | prime       | ary              | Actions                                 | Primary Billet Owner Name                  |                 |                                     |                        | Ŧ                                     |                                                      |
| Billet Own                             | er wil      | Ύ                | Remove Make Primary                     | ✓ Col Scott, Michael                       | G.              |                                     |                        |                                       |                                                      |
| immediately p                          | opul        | ate.             | Make Primary                            | CMSgt Shrute, Dw                           | ight K.         |                                     |                        | *                                     |                                                      |
|                                        |             |                  | H 4 P H                                 |                                            |                 |                                     |                        |                                       |                                                      |

## \*\*How to **remove** a Billet Owner\*\*

\*Note: All changes are auto-saved

|                | Talent Marketplace / Billet Owner Dashboard / Manage Positions / Update Position |         |                         |                 |         |                              |                            |  |  |  |  |
|----------------|----------------------------------------------------------------------------------|---------|-------------------------|-----------------|---------|------------------------------|----------------------------|--|--|--|--|
|                | Position                                                                         |         | Billet Owner            | Assigned People | Matches | Requisitions                 |                            |  |  |  |  |
|                |                                                                                  |         |                         |                 | +.      | Add New Primary Billet Owner | + Add Another Billet Owner |  |  |  |  |
|                |                                                                                  |         |                         |                 |         | R                            | leset Options 👻 🚦          |  |  |  |  |
|                | Actions                                                                          | Primary | Billet Owner Name       |                 |         |                              | T                          |  |  |  |  |
|                | Remove Make Primary                                                              | ~       | Col Scott, Michael G.   |                 |         |                              | *                          |  |  |  |  |
| Click "Remove" | Remove dake Primary                                                              |         | CMSgt Shrute, Dwight K. |                 |         |                              | -                          |  |  |  |  |
|                |                                                                                  |         |                         |                 |         |                              |                            |  |  |  |  |

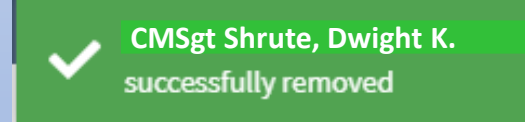

## \*\*How to add an Agent\*\*

\*Note 1: An Agent can act on behalf of the Billet owner in the system. Contact your Assignment team on specific policies that may limit their authority.

\*Note 2: An Agent will follow the Billet Owner (person) not the unit (PasCode)

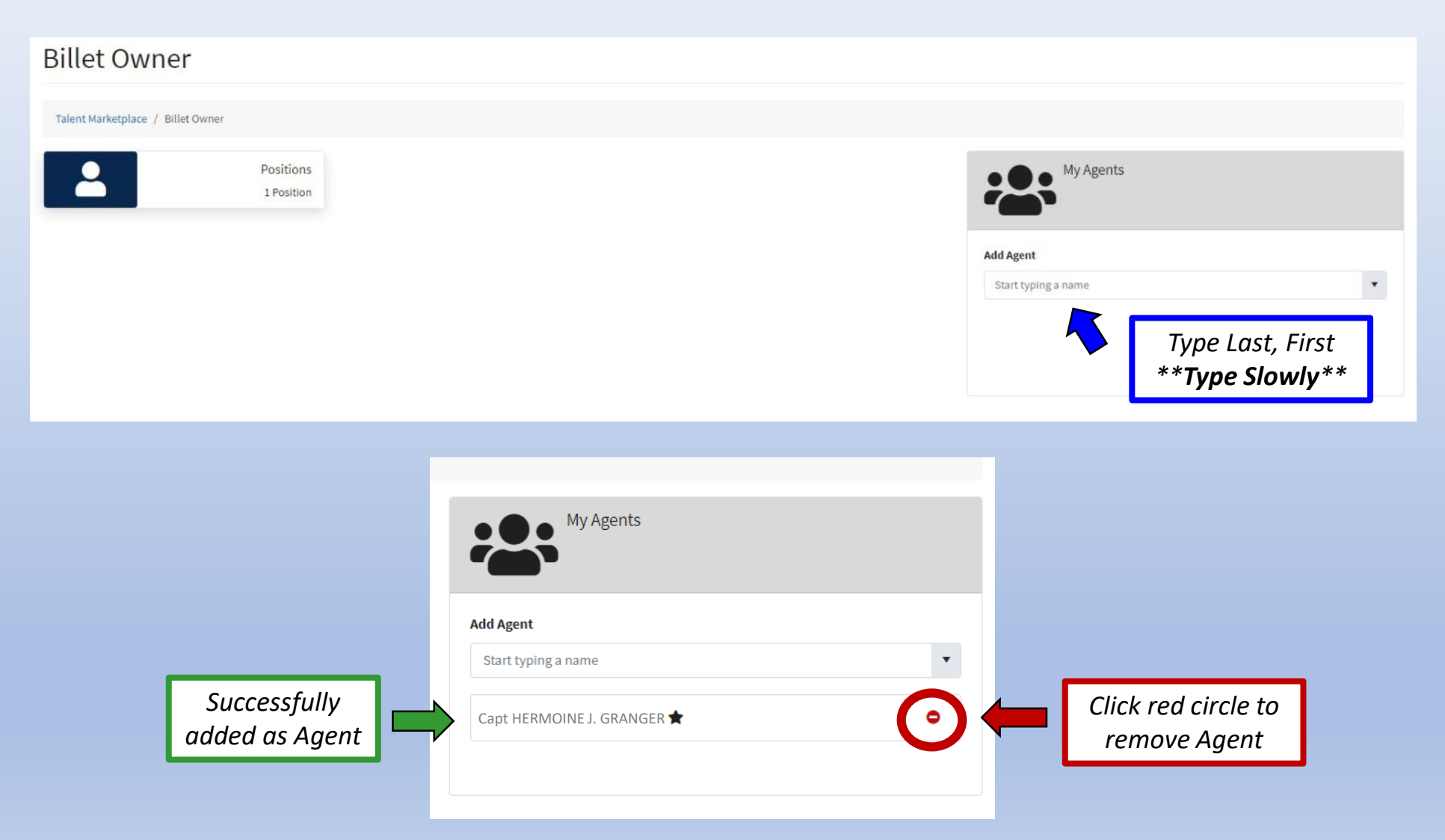

## FREQUENTLY ASKED QUESTIONS

### • Will I receive an email when I am assigned Billet Owner access?

- Yes. You will receive a system generated email at the end of the day, as well as a notification on your MyVector dashboard.
- I am the primary Billet Owner, am I able to assign other Billet Owners?
  - Yes. The primary Billet Owner will be the only person listed in the advertisement details for the field to view and contact. It is not recommended to assign senior hiring authorities as the primary billet owner while the advertisement is open to the field.
    Multiple (alternate) Billet Owners may be added, such as the approval authority, or other members of the Assignment Team.
    All assigned Billet Owners have the same system rights as the Primary and will be able to create or edit the ad, as well as see all the

  - applications once available.

### How many Billet Owners can be assigned to a position?

- There is no know cap at this time. Please limit the Billet Owner access to 'need to know'.
- How many Agents can be assigned under a Billet Owner?
  - There is no know cap at this time. Please limit the Agent access to 'need to know'.
- I am receiving a system error when I try to change a Billet Owner, who do I contact?
  - Please submit a trouble ticket in MyVector > Help > Submit Support Ticket